# **Manuelle Plug-In-Installation**

## **Microsoft Windows**

- Laden Sie das Plug-In über den in der News angegebenen Link herunter und speichern Sie es ab (je nach Windowseinstellung wird die Datei als FileOpen.api oder nur als FileOpen angezeigt)
- Beenden Sie den Adobe Reader, sofern dieser geöffnet ist
- Kopieren Sie die heruntergeladene Datei in den Adobe Plug-In-Ordner (diesen finden Sie bei einer Standardinstallation des Adobe Readers unter

c:\programme\adobe\Reader XXX\Reader\plug\_ins,

wobei das XXX für die Versionsnummer Ihres verwendeten Readers steht.

- Starten Sie den Adobe Reader und öffnen Sie eine geschützte PDF-Datei
- Nach Eingabe von Kundennummer und Kennwort sollte Ihnen der Inhalt der geschützten Datei angezeigt werden

## MacOS (Adobe Reader 7,8,9)

Die nachfolgenden Anweisungen für Reader Version 8 wird auch für die Reader ab Version 9 funktionieren, aber Sie werden wahrscheinlich die manuelle Installation durchführen müssen (siehe weiter unten im Text).

### Automatische Installation

- Laden Sie die Installationsdatei dmg-Datei "FileOpenMacInstall.dmg" herunter und doppelklicken Sie auf das Symbol, um es zu mounten.
- Nun klicken Sie doppelt auf das neue Symbol der gemounteten Partition, um es zu öffnen. Sie sollten nun (neben anderem Symbolen), eine "Box"-Symbol für den FileOpenInstaller sehen.
- Im Gegensatz zur Windows-Version haben wir gute Erfahrungen mit dem automatischen Installer unter MacOS gemacht.
- Achten Sie darauf, Safari oder andere Brower vor der Installation zu beenden (und nicht nur zu verkleinern).
- Doppelklicken Sie nun auf FileOpenInstaller. Nach Abschluss sollte eine erfolgreiche Installation bestätigt werden.

### **Manuelle Installation**

- Wenn Sie keine Bestätigung oder Fehlermeldungen beim Öffnen einer geschützten PDF-Datei bekommen (z. B. "Fehlende Komponente nicht gefunden" oder "Nach Updates suchen"), dann müssen Sie eine manuelle Installation durchführen
- Beenden Sie den Adobe Reader, ob sie noch läuft.
- Nun öffnen Sie ein neues Finder-Fenster, indem Sie auf dem Desktop klicken und dann auf "Datei / Neues Fenster" in der Finder Menüleiste.
- Auf der linken Seite, klicken Sie auf Anwendungen, dann suchen Sie den Adobe *Reader-Ordner*.
- Doppelklicken Sie darauf, um ihn zu öffnen.
- Im Innern finden Sie das Programm Adobe *Reader*.
- Klicken Sie einmal mit der rechten Maustaste darauf, und wählen Sie Get Info.
- Am unteren Rand des Info-Fensters erweitern Sie den Plug-Ins-Eintrag und klicken Sie auf die Schaltfläche Hinzufügen.
- Nun navigieren Sie auf das zuvor gemountete FileOpenMacInstall- Image-Drive und wählen Sie *das richtige* Element aus diesen Möglichkeiten:
  Für Adobe Acrobat / Reader 7, wählen Sie die *Datei mit dem* Namen
  "FileOpen7.acroplugin".
  Für Adobe Acrobat / Reader 8, wählen Sie den *Ordner* "FileOpen8.acroplugin".
  Wählen Sie keinesfalls die Datei mit dem Namen "FileOpen.acroplugin".